日本赤十字社 Japanese Red Cross Society

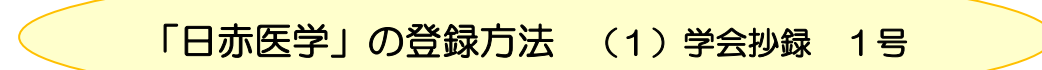

(注意)表紙、目次、プログラムの順に登録をします。このように順番に登録をしない で、決定を押すと、この順番から移動させることはできません。

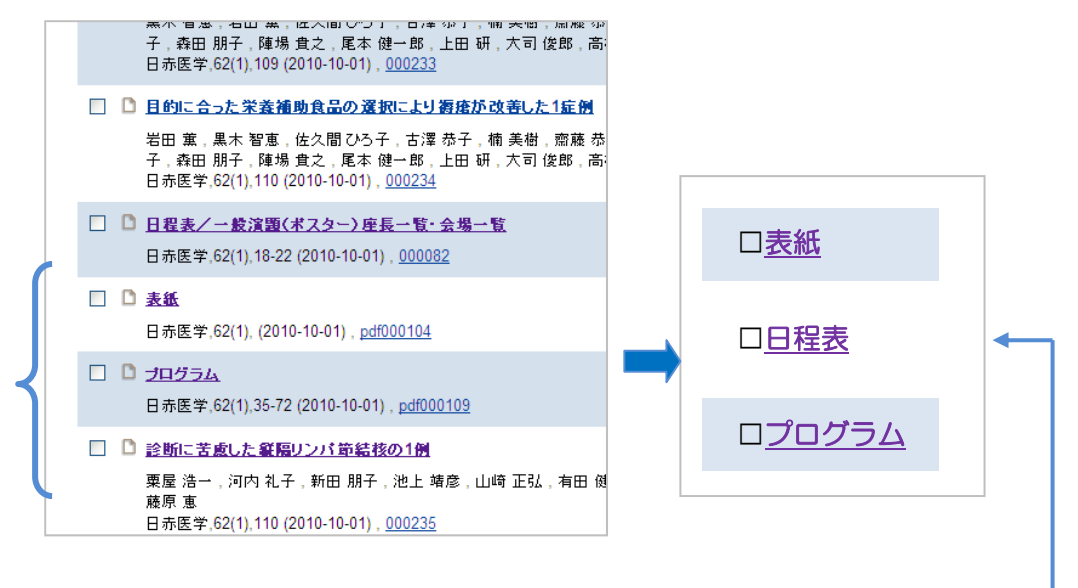

この登録画面にて、「保存」状態にしておき、最後にすべてのデータにおい て順番に「決定」を押すと、その順でリストアップされます。 (例)表紙 決定、日程表 決定、プログラム 決定

| キーワード検索         | インデックス指定                                                  |
|-----------------|-----------------------------------------------------------|
|                 | アイテム登録先インデックスをチェックしてください                                  |
| ○ 同勿快糸 ◎ 主义快糸   | 62巻1号(2010)                                               |
| インデックスツリー       | アイテム間リンク設定                                                |
| ▲ □ □ 小区子       | チームで取り組む禁煙指導                                              |
| (□ 63巻2号(2012)  | 检索结果                                                      |
| 🚞 🔲 63巻1号(2011) | いっ タイトル ニマイテレタイゴ 追加                                       |
| 🗀 🔲 62巻2号(2011) |                                                           |
| 🛅 🔽 62巻1号(2010) |                                                           |
| □ 61巻2号(2010)   | しる 保存 ングト                                                 |
|                 |                                                           |
| 見出し             | 大見出し:<br>大見出し(英語):<br>小見出し:<br>小見出し(英語):<br>1.62巻1巻(2011) |
| 177978          | 1. 62巻1号(2010)                                            |
| アイテム間リンク設定      |                                                           |
|                 | $\sim$                                                    |

「決定」をクリックした時に順番が確定される。

日本赤十字社 Japanese Red Cross Society

## <学会抄録号 No.1の登録方法>

1.①「日本赤十字社医学図書館」を開く http://www.jrc-lib.jp/index.php
 ②「赤十字リポジトリ」をクリック https://redcross.repo.nii.ac.jp/

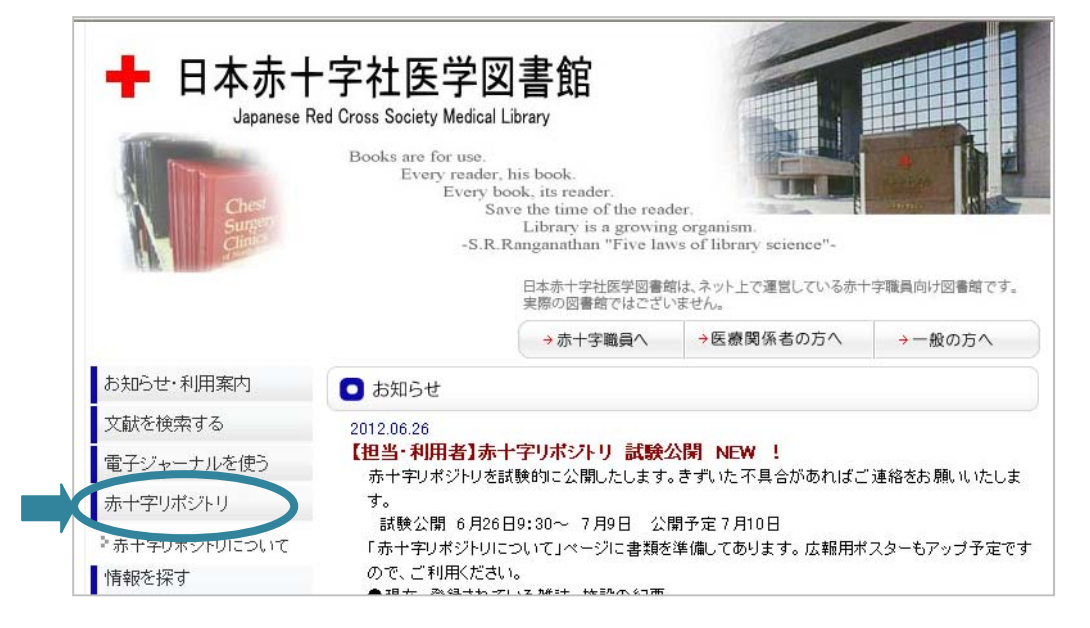

2. 「ログイン」をクリック

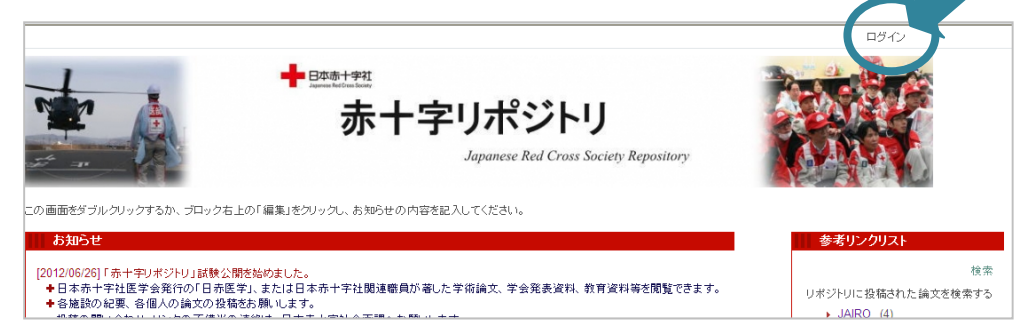

3. ユーザーID/パスワード を入力して、「Continue」をクリック。

| JAIR                            |                   |
|---------------------------------|-------------------|
| ユーザID:<br>パスワード:<br>Continue    | ユーザーID:<br>パスワード: |
| <u>バスワードを忘れた</u> <u>Dに関する質問</u> |                   |

\*ID/PW は本社から発行されます。

日本赤十字社

①「アイテム登録」のタブをクリックする。
 ② アイテムタイプ選択してください。

プルダウンメニューで「**抄録/Abstract**」を選び 次へ をクリック。

| И МЕКО                                    |   |
|-------------------------------------------|---|
| トップ アイテム登録 ワークフロー ランキング                   |   |
| アイテムタイブ選択 → ファイル選択 → メタデータ入力 → リンク設定 → 確認 | 0 |
| アイテムタイプを選択してください                          |   |
| 抄録 / Abstract 🗸                           |   |
|                                           |   |

\*表紙・目次・日程表・奥付・編集後記などは、「その他/Others」を選んでください。

| WEKO                                                                                            |             |
|-------------------------------------------------------------------------------------------------|-------------|
| トップ アイテム登録 ワークフロー ランキング                                                                         |             |
| アイテムタイブ選択 → ファイル選択 → メタデータ入力 → リング                                                              |             |
| アイテムタイプを選択してください                                                                                |             |
| 学術雑誌論文 / Journal Article ▼                                                                      |             |
| 字術雑誌論文 / Journal Article<br>紀要論文 / Departmental Bulletin Paper                                  |             |
| 会議発表論文 / Conference Paper<br>一般雑誌記事 / Article                                                   | (           |
| 会議発表用資料 / Presentation<br>学位論文 / Thesis or Dissertation                                         | 表紙          |
| 報告書 / Research Paper<br>図書 / Resek                                                              | 目次          |
| <ul> <li>● <u>E1302 - 東日本大震災後の図書館等をめ(図書の一部 / Book</u></li> </ul>                                | 日程表         |
| ・ <u>グローバル文化遺産財団と英ダラム大学、</u><br><del>沙縁</del> / Abstract                                        |             |
|                                                                                                 | <b>安</b> 17 |
| ・ 【イベント】saveMLAK報告会2012~社会判定例・争例報告 / Case Reports  版                                            | 編集後記等       |
| <ul> <li>         ・ <u>震災後のイタリア北部エミリア・ロマーニャ</u>)院内研究会記録 / Meeting Study Records     </li> </ul> | l           |

日本赤十字社

5. コンテンツ本体を登録する。① 参照 をクリックして、②保管してある PDF ファイルを選択し、③「開く」をクリックする。

| 2                                                                                                    |                                                                                                    |
|----------------------------------------------------------------------------------------------------|----------------------------------------------------------------------------------------------------|
| Image: Second Second | 2 Q、ウェブ検索 ・ ■ 国語 ■ 英和 ■ 和英 ● 工事・故障情報 Q 該定<br>● 検索 ・ サ 1001/2 ④・ ③ ・ 2 ・ 2 ・ 8 ③ ・ 0 ・ 9 ブックマーク・ 2 \<br>JAIRO M HighWire 22 % 昭和業科大学SFX 2 隠しページ Science 2 Impact Factors 2010 参 Jer<br>③ ・ ③ ・ □ → ページ( |
| Taircmj6201_167         Taircmj6201_183         Tairc         0           Taircmj6201_168         Taircmj6201_184         Tairc         0           Taircmj6201_169         Taircmj6201_185         Tairc         0           Taircmj6201_170         Taircmj6201_186         Tairc         1           Taircmj6201_171         Taircmj6201_186         Tairc         1           Taircmj6201_171         Taircmj6201_187         Tairc         1           Taircmj6201_172         Taircmj6201_188         Tairc                                                                                                    | )連絡は、日本赤十字社企画課へお願いします。<br>赤十字リボジトリ」ページをご確認ください。                                                                                                    |
| マ Pu<br>- プンアー<br>Pollin                                                                                                    | アイテムタイブ: 抄録 / Abstract       本体     1.       More input row     ①       原ろ 保存 次へ                                                                                                    |

6. コンテンツ本体をアップしたら、 次へ をクリック。

| WEKO                                                               |                         |                                 |  |  |  |
|--------------------------------------------------------------------|-------------------------|---------------------------------|--|--|--|
| トップ アイテム登                                                          | トップ アイテム登録 ワークフロー ランキング |                                 |  |  |  |
|                                                                    | アイテムタイブ選択 → ファー         | イル選択 → メタデータ入力 → リンク設定 → 確認 🔷 🗘 |  |  |  |
|                                                                    | アイテムタイプ : 抄録 / Abstract |                                 |  |  |  |
| コンテンツ本体 1. C:\Documents and Settings\日本赤十字社図書 登照<br>More input row |                         |                                 |  |  |  |
| 戻る(保存)次へ                                                           |                         |                                 |  |  |  |

7. リストされている PDF 表示のリンク名 (番号はご連絡します)を登録する。

| WEKO                |                                                                                                    |                     |
|---------------------|----------------------------------------------------------------------------------------------------|---------------------|
| トップ アイテム登録 ワークフロー   | ランキング                                                                                                    |                     |
| アイテムタイプ選択           | → ファイル選択 → メタデータ入力 → リンク設定 → 確認                                                                                                    |                     |
|                     | アイテムタイプ:抄録 / Abstract                                                                                                    |                     |
| コンテンツ本体             |                                                                                                    |                     |
| 1.jrcmj6201_173.pdf |                                                                                                    |                     |
| 表示                  | <ul> <li>表示形式:○詳細表示 ○簡易表示</li> <li>○簡易表示をチェック</li> <li>本文へのリンク名を入れ</li> <li>ライセンスを記述してください</li> <li> <b>症和ケアチームの活動報告とき</b> <li> <b>菅野</b> 客久子,日下 潔,西和哉     </li> </li></ul> | る<br><u> } 後の課題</u> |
| アクセス                | ファイル         日赤医学,62(1),172 (2010-10-01           ③オーブンアクセス日を指定する         〇ロヴインユーザのみ                                                                                        | ) <u>pdf000641</u>  |
|                     | 戻る」保存」次へ                                                                                                    |                     |

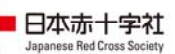

8. メタデータを入力して、次へ をクリック。

| アイテムタイプ選              | またします ほう マンチン マンチン マンチン マンチン マンチン ほうしん こう ほうしん こう ほうしん こう こう こう こう こう こう こう こう こう こう こう こう こう                                                                                                    |  |
|-----------------------|----------------------------------------------------------------------------------------------------|--|
| アイテムタイプ:抄録 / Abstract |                                                                                                    |  |
|                       | メタデータ自動入力: 💙 取得                                                                                                    |  |
| タイトル*                 | 急性期病院の早期からの緩和ケアー外来を開設して専従看護師の思うこと                                                                                                    |  |
| タイトル(英)               |                                                                                                    |  |
| 言語*                   | 日本語                                                                                                    |  |
| 公開日*                  | 2012 年 6 🗸月 28 🗸日                                                                                                    |  |
| キーワード                 | キーワードを「山区切りで入力して下さい<br>緩和ケア外来博従看護師 検索され易いようなキーワードを入力                                                                                                    |  |
| キーワード(英)              | +-ワードを「U区切」で入力」で下す。<br>Palliative Care 英語名でキーワード                                                                                                    |  |
| その他(別言語等)のタイト<br>ル    | 1. The second second se |  |
| 著者 *                  | 1. 姓*: 久保       名: 乙加山       e-mail:       発表者       1         2. 姓*: 田中       名: 俊行       e-mail:       1       1         3. 姓*: 春山       名: 幸子       e-mail:       1       1         4. 姓*: 小保方       名: 醫       e-mail:       1       1         5. 姓*: 主屋       名: 道代       e-mail:       1       1         6. 姓*: 須藤       名: 莎生       e-mail:       1       1         7. 姓*: 中井       名: 正江       e-mail:       1       1         8. 姓*: 町田       名: 裕子       e-mail:       1       1         9. 姓*: 林       名: 昌子       e-mail:       1       1         10. 姓*: 岩田       名: 加吃る       e-mail:       1       1         11. 姓*: 池谷       名: 俊郎       More input treavel, 左门しw クオスと英考式が増える。                                                                                                    |  |
| 著者別名                  | <ul> <li>More input row</li> <li>1. 姓 Kubo 名 Hikari</li> <li>More input row</li> <li>A Hikari</li> <li>A Hikari</li> <li>A Hikar</li></ul>                                                                                                    |  |
| 著者ID                  | 1 ↑                                                                                                    |  |
| 書註情報 *                | <ul> <li>雑誌名:日赤医学</li> <li>単誌名(英): panese Red Cross Medical Journa</li> <li>巻: 62, 号: 1, ページ: 173 - , 発行年: 2010 年 10 ▼月 1 ▼日</li> </ul>                                                                                                    |  |
| 出版者                   | 1. 日本赤十字社医学会     日本赤十字社医学会       Image: More input row     Image: Context and the context and the co                                                           |  |
| ISSN                  | 0387-1215<br>U387-1215<br>U387-1215<br>U387-1215<br>U387-1215                                                                                                    |  |
| 書誌レコードID              | AN00184873 AN00184873 CiNii (NII)で付けられた ID                                                                                                    |  |
| 論文ID(NAID)            |                                                                                                    |  |
| PubMed番号              |                                                                                                    |  |
| DOI                   |                                                                                                    |  |
| 情報源                   | 1 ↑<br>↓<br>More input row                                                                                                    |  |
| 関連サイト                 | 1. 表示名:<br>More input row<br>Publisher(出版社=日本赤十字社)版                                                                                                    |  |
| 著者版フラグ                | publisher 反る 保存 次へ                                                                                                    |  |

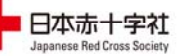

アイテム登録インデックスをチェックする。
 インデックスツリーから、PDF を納める雑誌や巻号を選択し、 次へ

| キーワード検索               |   | インデックス指                                 | 定*                 |                      |                    |
|-----------------------|---|-----------------------------------------|--------------------|----------------------|--------------------|
| ● 簡易検索         ● 全文検索 | Ŕ | アイテム登録先<br>62巻1号 <mark>(2010</mark>     | -インデックスをチェック(<br>) | してください               |                    |
| インデックスツリー             |   | アイテム間い                                  | ク設定                |                      |                    |
| 🔄 🔎 🔲 日赤医学            | ^ | , , , , , , , , , , , , , , , , , , , , | 2 BAAL             |                      |                    |
| 🛅 📃 64巻2号(2013)       |   |                                         | <b>に</b> 院の早期からの編れ | ケア- 外来を問題  ・7 専従 寿護師 | の思うこと              |
| 🛅 📃 64巻1号(2012)       |   |                                         |                    |                      | ~, <b>A</b> \$, CC |
| 🚞 📃 63巻2号(2012)       |   | 検索結果                                    |                    |                      |                    |
| 🛅 📃 63巻1号(2011)       |   | No                                      | <b>д</b> ./        | マイテレタイゴ              | · 注加               |
| 🛅 🔲 62巻2号(2011)       |   | NO                                      | 21170              | 7174317              | 1270               |
| 💼 🔽 62巻1号(2010)       |   |                                         |                    |                      |                    |
| 📄 🗌 61巻2号(2010)       |   |                                         | Ē                  |                      |                    |
| 🛅 🗌 61巻1号(2009)       |   |                                         | L K                |                      |                    |

\*この抄録は「日赤医学 62巻1号(2010)」に収納する。

10. 入力内容を確認して、決定 をクリック。 決定をクリックした後では「アイテムタイプ」とリスト順番は変更できない。

| WEH | (0  |             |                                            |                                                                                             |
|-----|-----|-------------|--------------------------------------------|---------------------------------------------------------------------------------------------|
| トップ | 715 | テム登録 ワークフロー | ランキン                                       | 15                                                                                          |
|     | D   | アイテムタイプ選択   | → フ                                        | ファーイル選択 → メタデータ入力 → リンク設定 → 確認                                                              |
|     |     |             |                                            | アイテムタイブ: 抄録 / Abstract                                                                      |
|     |     | タイトル        |                                            | 急性期病院の早期からの緩和ケアー外来を開設して専従看護師の<br>こと                                                         |
|     |     | タイトル(英)     |                                            |                                                                                             |
|     |     | 言語          |                                            | 日本語                                                                                         |
|     |     | 公開日*        |                                            | 2012年 6月 28日                                                                                |
|     |     | キーワード       |                                            | 緩和ケア外来 専従看護師                                                                                |
|     |     | キーワード(英)    |                                            | Palliative Care                                                                             |
|     |     | その他(別言語等)の会 | シイトル                                       |                                                                                             |
|     |     |             |                                            | 1. 姓次保 名びかり e-mail:<br>2. 姓田中 名俊行 e-mail:<br>3. 姓番山 名幸子 e-mail:<br>4. 地址(4年 4. 28 e-cenit): |
|     |     | 出版者         | 1. 日本初                                     | 赤十字社医学会                                                                                     |
|     |     | IS SN       | 0387-12                                    | 215                                                                                         |
|     |     | 書誌レコードID    | AN0018                                     | 84873                                                                                       |
|     |     | 論文ID(NAID)  |                                            |                                                                                             |
|     |     | PubMed番号    |                                            |                                                                                             |
|     |     | DOI         |                                            |                                                                                             |
|     |     | 情報源         |                                            |                                                                                             |
|     |     | 関連サイト       |                                            |                                                                                             |
|     |     | 著者版フラグ      | publishe                                   | ier                                                                                         |
|     |     | コンテンツ本体     | 1. jrcmji<br>表示形式<br>本文への<br>公開日:<br>ライセン: | i6201_173.pdf<br>式 稿易表示<br>のリンク名:pdf000643<br>: オープンアクセス<br>- パン: 自由入力                      |
|     |     | 見出し         | 大見出(<br>大見出)<br>小見出(<br>小見出)               | し:<br>し(英語):<br>し:<br>し(英語):                                                                |
|     |     | インデックス      | 1. 62巻                                     | 1号(2010)                                                                                    |
|     | 7   | イテム間リンク設定   |                                            |                                                                                             |
|     |     |             |                                            |                                                                                             |

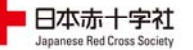

11. 「トップ」タブで、登録できているか確認ができます。

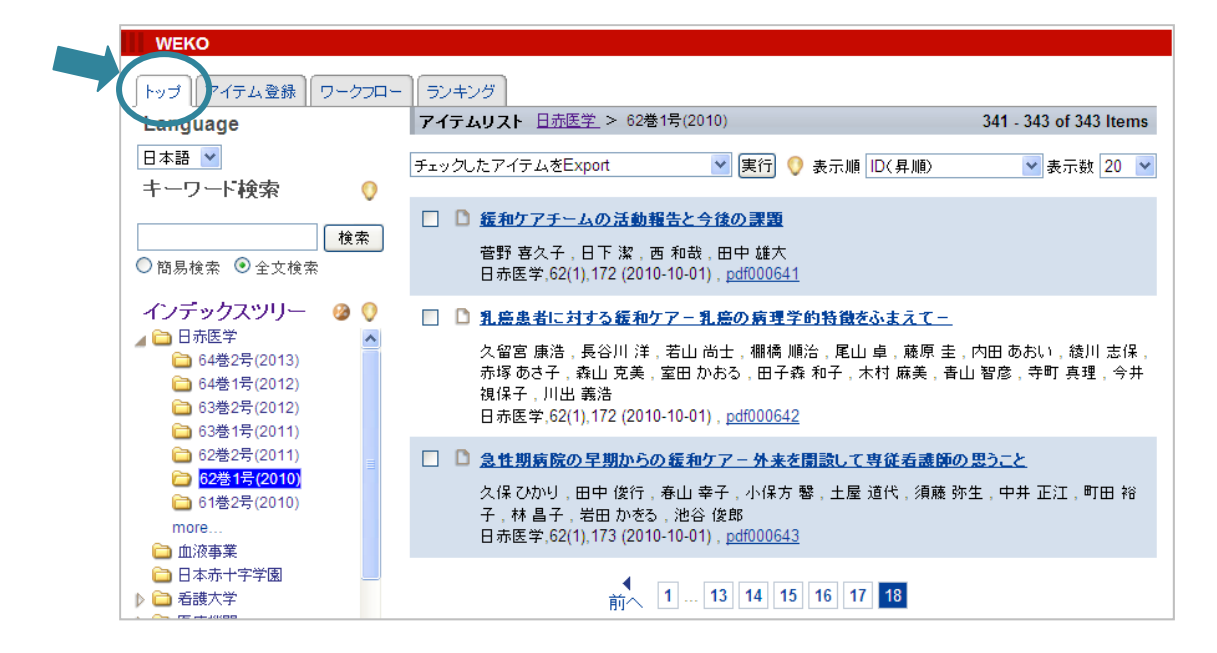

く表紙、日程表、目次、奥付、投稿規定等の登録>

1. アイテムタイプ

プルダウンで、「その他/Others」を選びます。

CiNii にデータを渡した時、表紙等を検索対象から外すためです。

| WEKO                                                                                                    |                                                                                                    |         |
|----------------------------------------------------------------------------------------------------|----------------------------------------------------------------------------------------------------|---------|
| トップ アイテム登録 ワークフロー ラン                                                                                       | ッキング                                                                                                    |         |
| アイテムタイブ選択 →                                                                                                | ・ ファイル選択 → メタデータ入力 → !                                                                                                    | 153     |
|                                                                                                    | アイテムタイプを選択してください                                                                                                    |         |
|                                                                                                    | 学術雑誌論文 / Journal Article                                                                                                    | ~       |
|                                                                                                    | 学術雑誌論文 / Journal Article<br>紀要論文 / Departmental Bulletin Paper<br>会議発表論文 / Conference Paper<br>一般雑誌記事 / Article<br>会議発表田姿料 / Presentation |         |
| カレントアウェアネス-災害                                                                                              | 学位論文 / Thesis or Dissertation                                                                                                    |         |
|                                                                                                    | 報告書 / Research Paper<br>図書 / Book                                                                                                    |         |
| <ul> <li>E1302 - 東日本大震災後の図書館等をめく</li> </ul>                                                                | 図書の一部 / Book                                                                                                    |         |
| <ul> <li>グローバル文化遺産財団と英ダラム大学、</li> </ul>                                                                    | その他 / Others<br>抄録 / Abstract                                                                                                    |         |
| <ul> <li>         ・ 宮城県考古学会の『宮城考古学』第14号力     </li> <li>         ・【イベント】saveMLAK報告会2012~社会教     </li> </ul> | 巻頭言・挨拶 / Foreword<br>症例・事例報告 / Case Reports<br>学会・研修会参加報告 / Reports                                                                       | ス·<br>阪 |
| <ul> <li>         ・         ・         震災後のイタリア北部エミリア・ロマーニャリ     </li> </ul>                                | 院内研究会記録 / Meeting Study Records                                                                                                    |         |

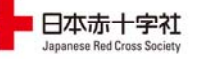

| タイトル*    | 表紙                                                                                                |
|----------|---------------------------------------------------------------------------------------------------|
| タイトル(英)  |                                                                                                   |
| 言語*      | 日本語                                                                                               |
| 公開日*     | 2012 年 6 🕶 月 14 🕶 日                                                                               |
| キーワード    | キーワードを「山区切りで入力して下さい                                                                               |
| キーワード(英) | キーワードを「山区切りで入力して下さい                                                                               |
| 書註情報     | 雑誌名:日赤医学<br>雑誌名(英): The Japanese Red Cross Medical 、<br>巻: 62, 号: 1, ページ:, 発行年: 2010 年 10 ✔月 1 ✔日 |
| 出版者      | 1. 日本赤十字社医学会<br>↓ More input row                                                                  |
| ISSN     | 0387-1215                                                                                         |
| ISBN     | 1. ↑<br>↓<br>More input row                                                                       |
| 書誌レコードID | AN00184873                                                                                        |
| フォーマット   | 1.                                                                                                |
| 著者版フラグ   | publisher 👻                                                                                       |
| 日本十進分類法  | 1 ↑                                                                                               |

2. メタデータは、このようにお願いします。

(注意)アイテムリストで表示される順番は、登録した順(「決定」を押した 順)になりますので、できれば、「日赤医学」のページの順に登録を お願いします。

|                     | 「アイテムタイプ                |
|---------------------|-------------------------|
| 表紙                  | ←その他/Others             |
| 社長メッセージ             | ←その他/Others             |
| 局長                  | ←その他/Others             |
| 会長                  | ←その他/Others             |
| 日次                  |                         |
| <del>会場・交通案内、</del> | 会場フロアー図、参加者・座長・発表者の皆さまへ |
| 日程表                 | ←その他/Others             |

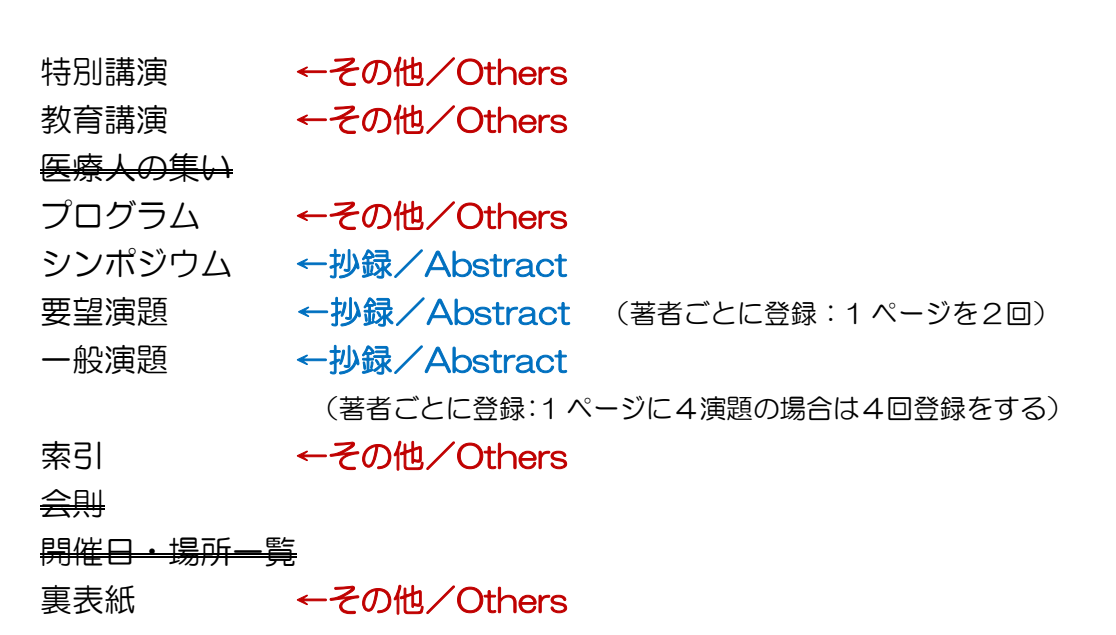

(2012.6.28 現在)

日本赤十字社